栄養計算をしてみよう ご利用にあたって

2025/04/30 ver.2

## 栄養計算について

- 本アプリ(栄養計算をしてみよう)では、文部科学省『日本食品標準成分表 2020年版(八訂)』を使用している。 食物繊維については、文部科学省『日 本食品標準成分表2020年版(八訂)』では「プロスキー変法」と 「AOAC.2011.25法」の分析値が混在していることを受け、数値を比較する観 点から『日本食品標準成分表 炭水化物成分表編 2020年版』の「プロスキー変 法」の総量の値を使用した。
- 料理については、実教出版発行の教科書・教材に掲載されている調理実習題 材をもとに料理を選定している(一部紙面と異なる内容もある)。重複する 料理もあるが書名を併記してすべて掲載している。調理実習題材には『食品 成分表』に掲載されていない食品もあるため、可能な範囲で食品を選択した。 一部市販品を参考にした食品もある。
- 食事摂取基準には厚生労働省『日本人の食事摂取基準2020年版』を使用している。
- たんぱく質・脂質・炭水化物の食事摂取基準(目標値)には範囲がある。基準としてはそれぞれの中央値を採用した。具体的には,推定エネルギー必要量(kcal/日)にエネルギー産生栄養素バランス(%エネルギー)をかけた値を,それぞれ1gあたりの発生エネルギー(たんぱく質と炭水化物は4kcal,脂質は9kcal)で割り,「g」単位で1日分(または1食分)の値を算出した。から表示される「表示栄養素の変更と栄養計算について」も参照

表示栄養素変更

年齢によっては基準が設定されていない栄養素もある。その場合は表示栄養素として選択されていても、食事摂取基準と比較するレーダーチャート等では非表示となる。

※「食事摂取基準」はあくまでも「基準」である。個人によって最適な量は異な り、たとえば推奨量は「97~98%の人が充足する量」を推測したものであって、 人によってはもっと少なくても大丈夫な場合もある。「推奨量」「目安量」「目 標量」の指標の詳細は、厚生労働省『日本人の食事摂取基準』を参照していただ きたい。 毎日の食事で摂取するカロリーや栄養素に過不足がないだろうか。栄養計算により求めた値を 食事摂取基準と比較してみることで,どのような改善ができるか考えてみよう。

## ご利用方法

## 1日の献立を作成しよう

1. スタート画面から「はじめる」を選びます。

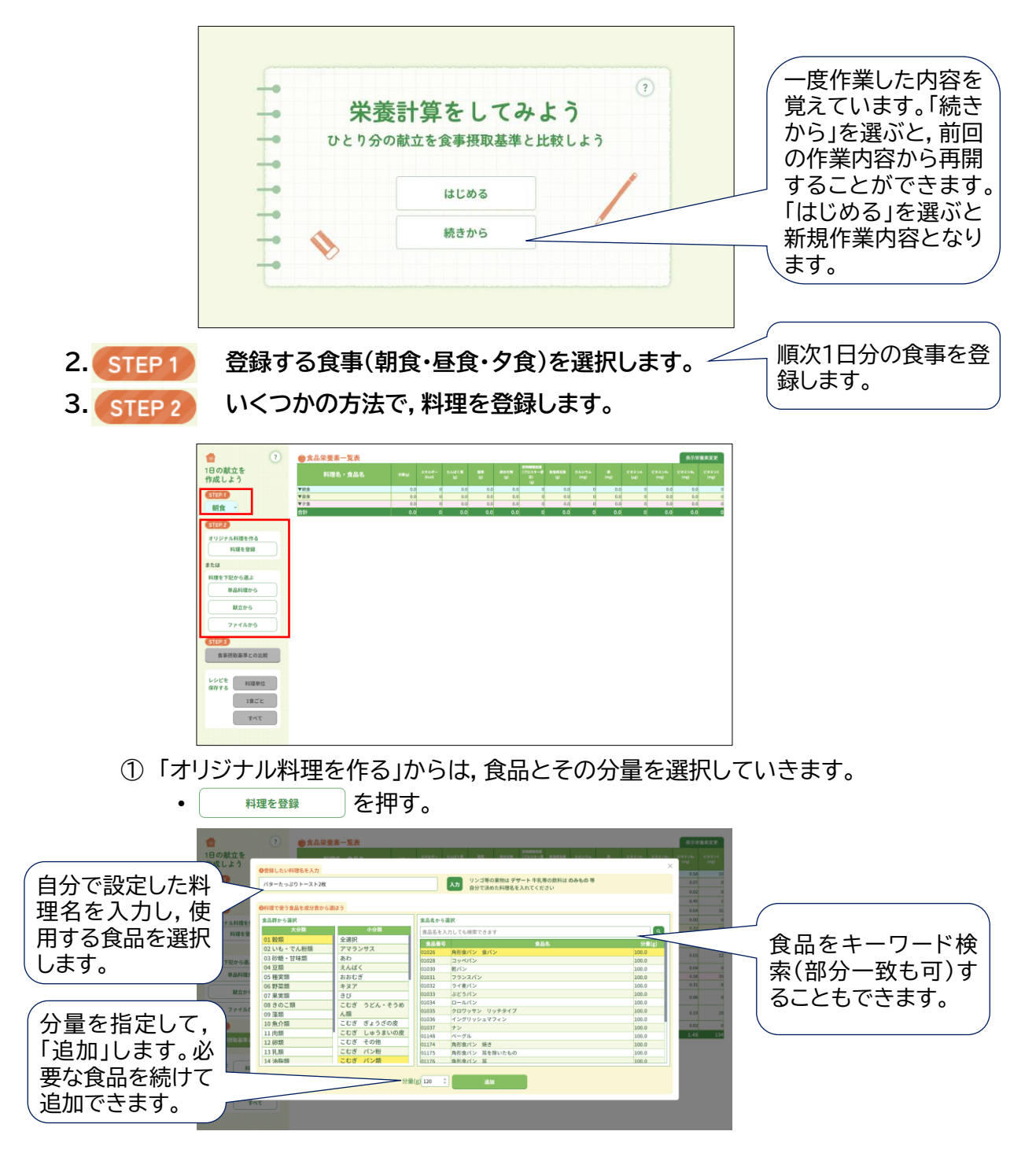

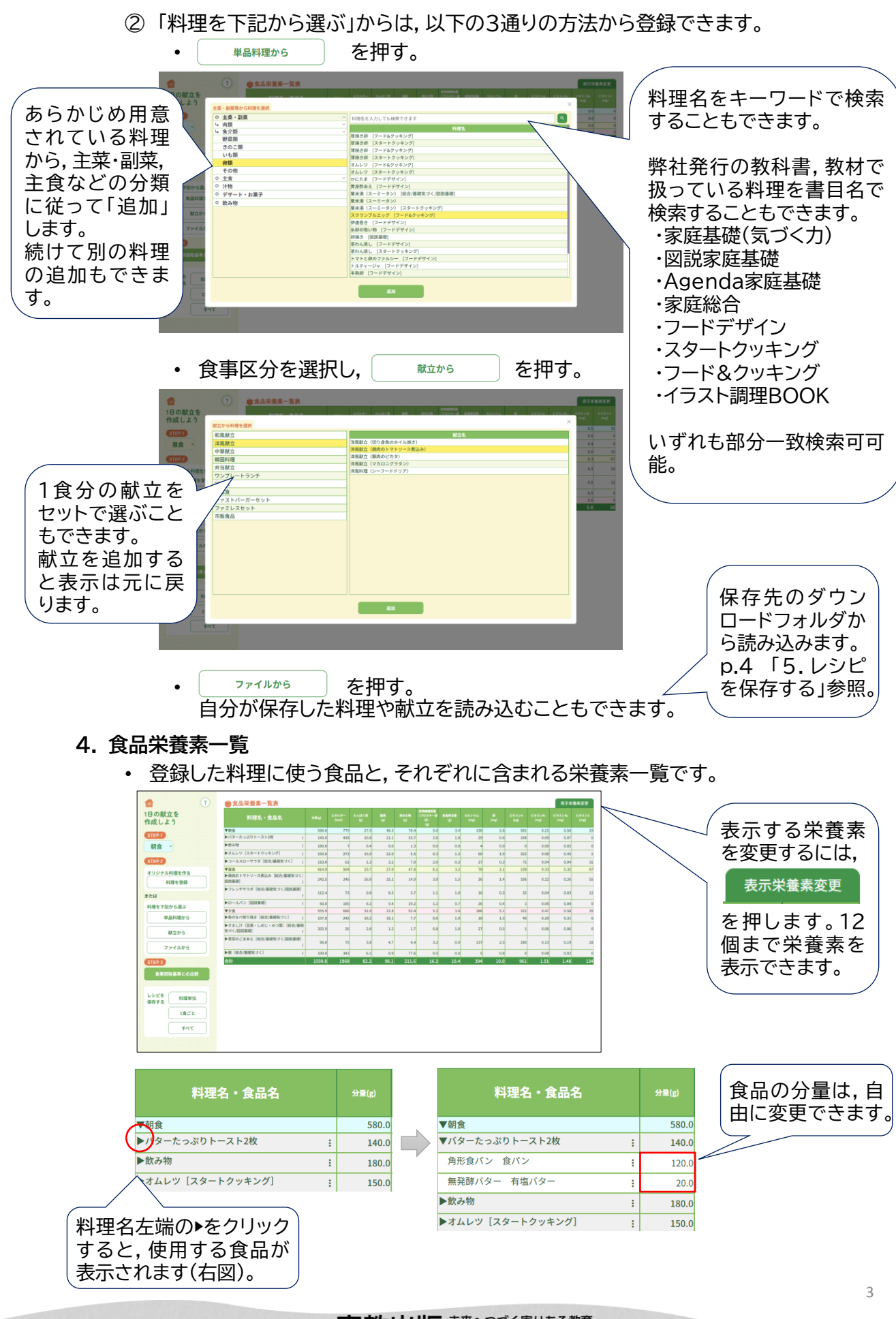

 料理の行や、食品の行の操作 料理名右端や、食品行右端の「:」をクリックすると、メニューが表示され、必要な 操作ができます。

| 料理名・食品名          | <del>分</del> 量(g) | エネルギー<br>(kcal) | 料理名・食品名           | <del>分重</del> (g) |
|------------------|-------------------|-----------------|-------------------|-------------------|
| 食                | 580.0             | 779             | ▼朝食               | 580.0             |
| ダーたっぷりトースト2枚     | 140.0             | 438             | ▼トースト2枚(いちごジャム) : | 140.0             |
| ド食パン 食パン         | 料理名の変             | 298             | 角形食パン 食パン :       | 120.0             |
| 無発酵バター 有塩バター     | 食品の追加             | <b>1</b> 140    | 無発酵バター 有塩バター      | 20.0              |
| 飲み物              | 料理の削除             | £ 7             | ▶飲み物              | 食品の変更             |
| オムレツ [スタートクッキング] | : 150.0           | 273             | ▶オムレツ [スタートクッキング] | 食品の削除             |
|                  |                   |                 |                   |                   |

X

## 5. レシピを保存する

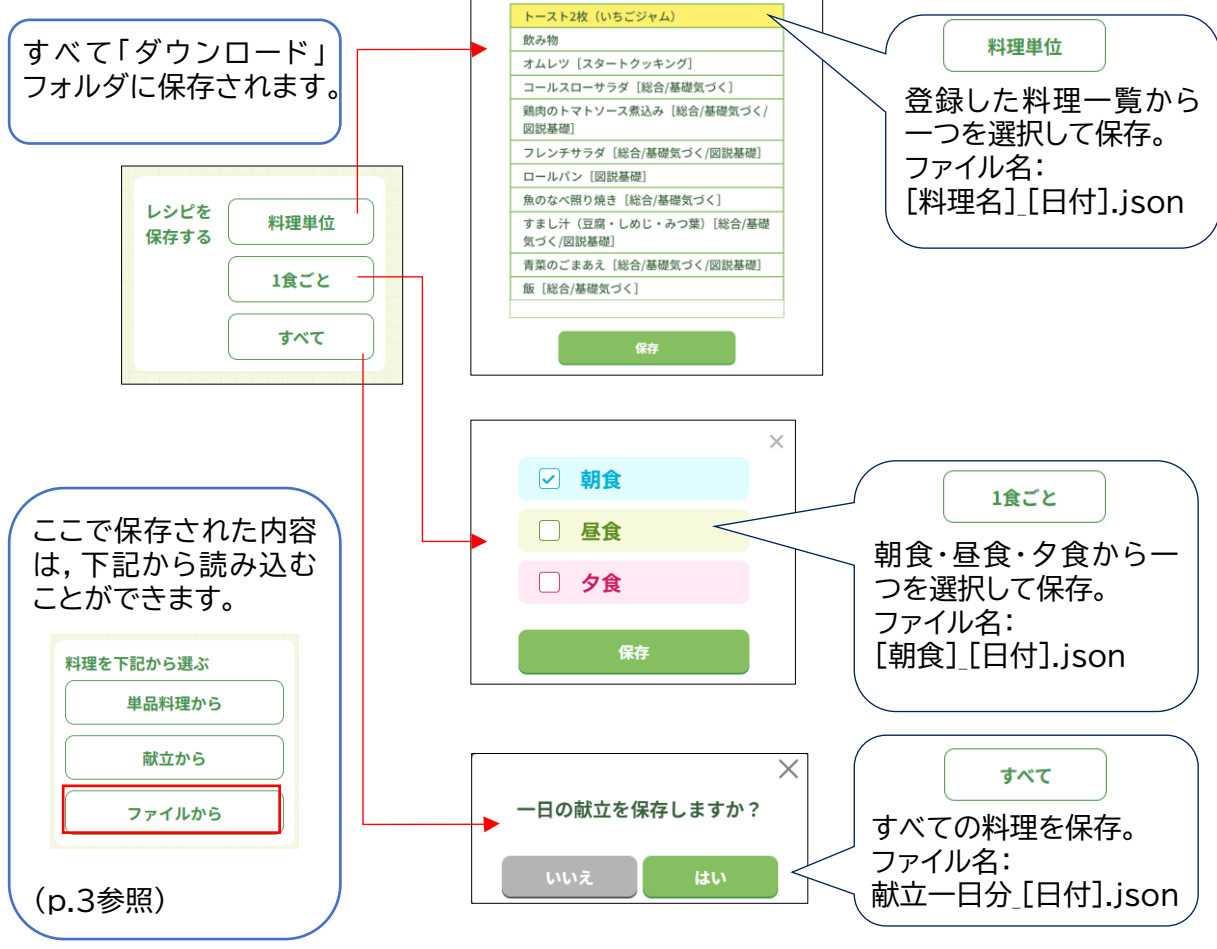

#### 本アプリの保存について

- 「保存」操作をすると、自動的にそれぞれのファイル名が付けられ、「ダウンロード」 フォルダに保存されます。区別できるようにファイル名に日付がつきますが、同じファイ ル名となる場合は(1)、(2)のように連番をつけて区別します。
- ファイル名を変更する場合は、それぞれの端末の仕様に従って変更してください。
- 保存ファイルの拡張子は「.json」となります。表示は端末の設定によります。
- 保存操作をしなくても一時的にデータは自動保存されますが、あくまで一時的に保持され る機能なので、保存操作をすることをおすすめします。

STEP 3
 食事摂取基準との比較

を押す。

- 2. 人物設定をする。
  - 食事をする人の名前や,性別・年齢・身体活動レベルなどを設定します。

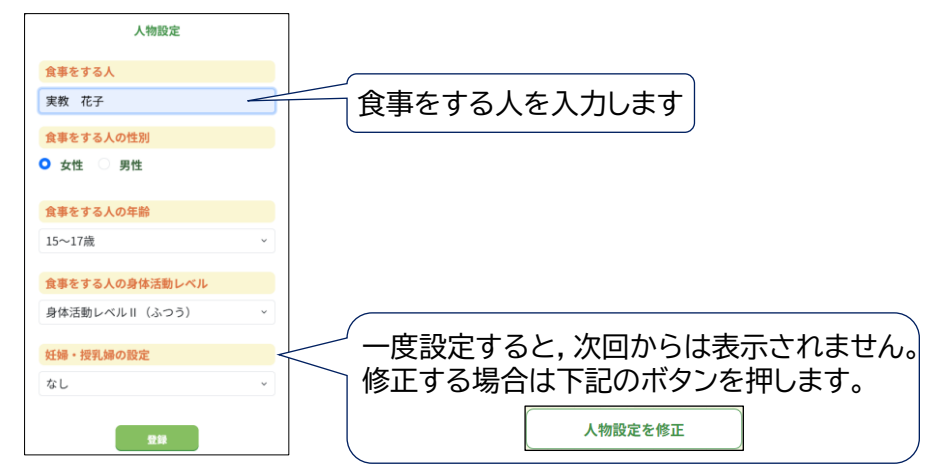

3. 登録した1日の献立と,食事摂取基準との比較を表示します。

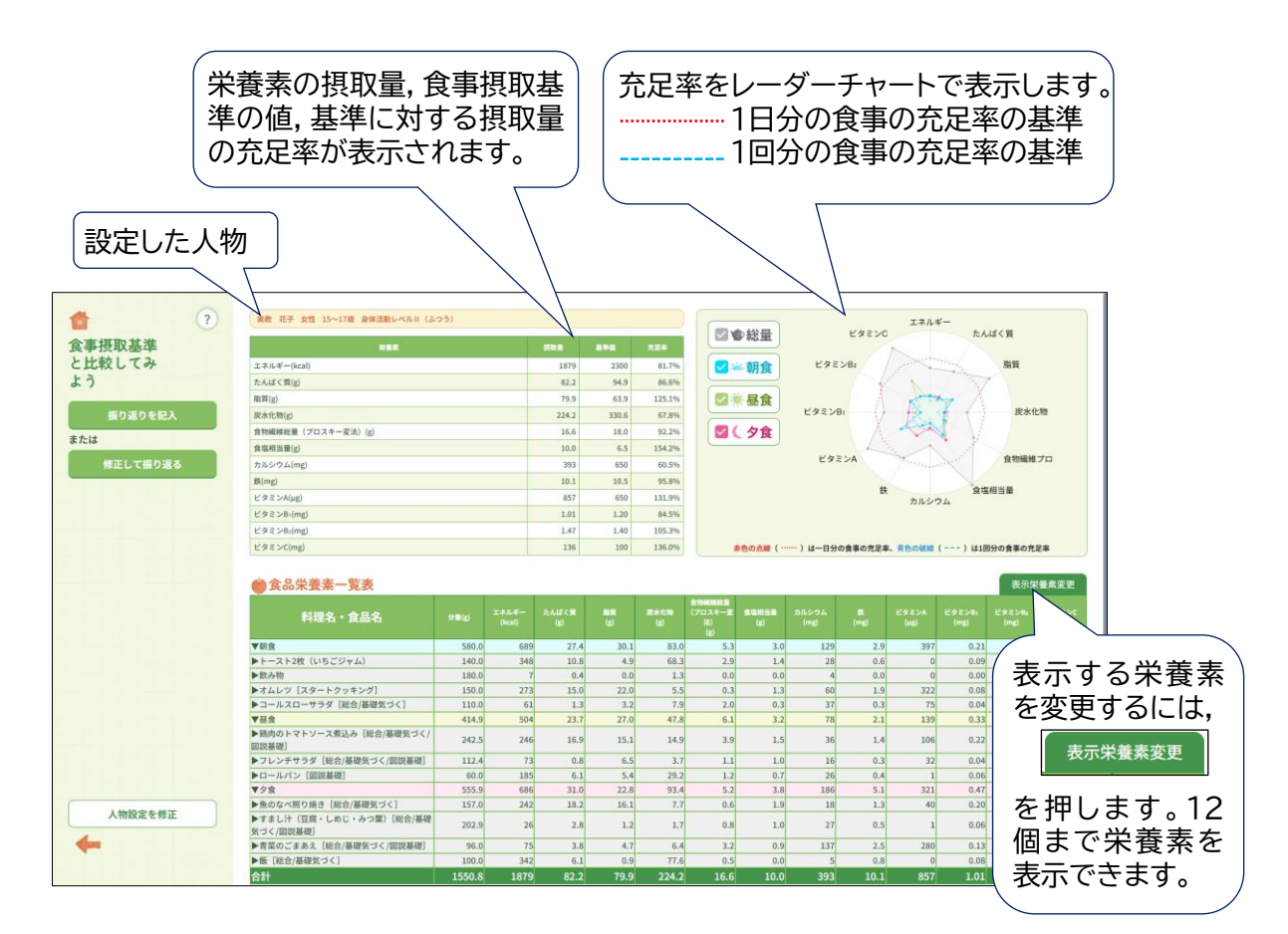

実教出版 未来へつづく実りある教育 Jikkyo Shuppan Co., Ltd.

#### 4. レーダーチャートの表示を変更できます

それぞれのボタンによって、必要なものだけ表示させることができます。
 (グラフ全体が表示されるように、レーダーチャートのサイズは自動調整されます)

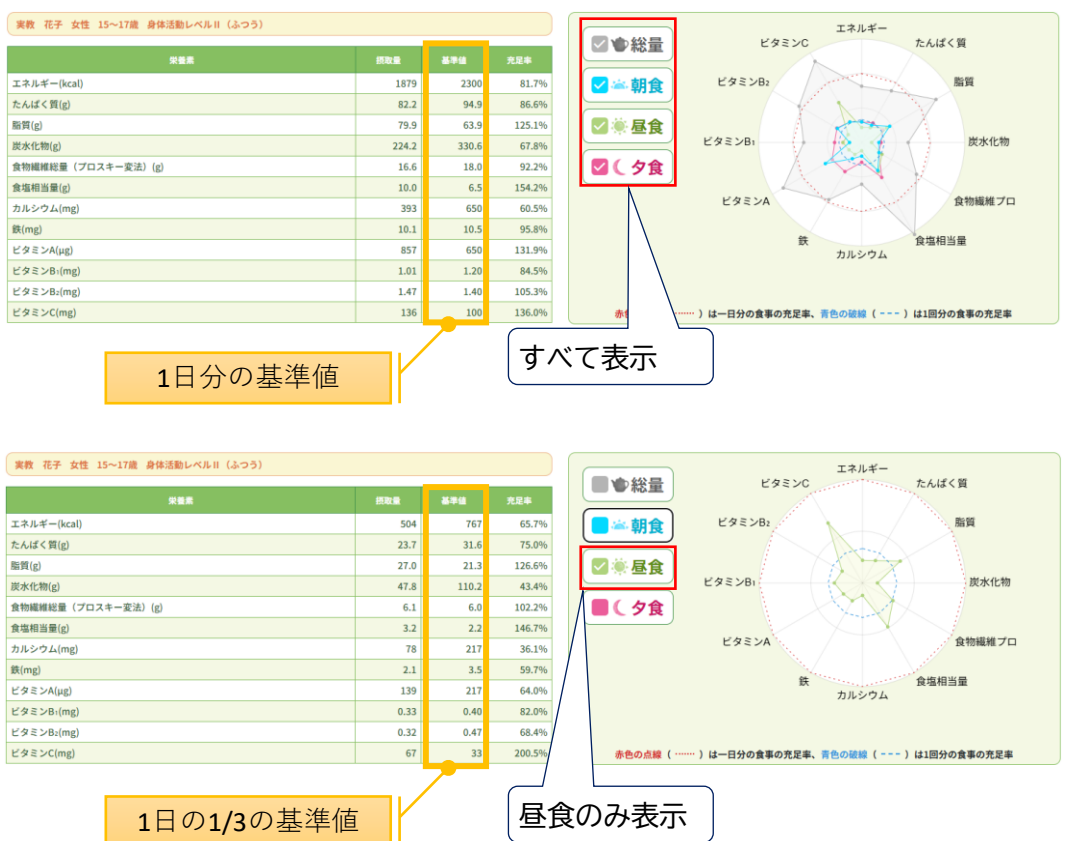

 表示する食事の回数に応じて基準値も変動します。充足率もこれに連動して、グラ フ表示に反映されます。

1回分の食事→1/3の値。 2回分の食事→2/3の値。

年齢によっては食事摂取基準が設定されていない栄養素もあります。その場合は表示栄養素として選択されていても、レーダーチャート等では非表示となります。

5. 登録した内容について振り返りを記入したり、 内容を修正して振り返ることができます。 またそれぞれをPDFとして保存できます。 次ページへ

# 内容を振り返ろう

- 1. 振り返りを記入 を押します。
- 2. 年・組・番号や、名前を記入します。
- 3. 設問に従って,枠内に振り返りを記入します(各140字以内)。

| きを 撒り<br>ろう | 8.0                                                                                                    | 保養素によっては, 食事<br>る,                                                                                                    | 医取基準を大き                                                                                           | く上田ったり。                                                                                          | , 不足している栄養素)                                                                                                    | 「ある」特にカルシ                          | ウムや起と、福分と潮    | 転が多すぎることが課題で                                                                                                    |  |  |
|-------------|----------------------------------------------------------------------------------------------------|----------------------------------------------------------------------------------------------------|---------------------------------------------------------------------------------------------------|--------------------------------------------------------------------------------------------------|----------------------------------------------------------------------------------------------------|------------------------------------|---------------|----------------------------------------------------------------------------------------------------|--|--|
| 進りを入力しよう    | 実教 花子                                                                                                    | (2)不足(または過剰                                                                                                    | している                                                                                              | としたら、                                                                                            | どのように変更し                                                                                                    | たらよいだろ                             | う? (140字以内    | )                                                                                                    |  |  |
|             |                                                                                                    | 予定しているカルシウムをとるために、食品の死直しをする、とりすぎている塩分や油酸は調味料も含めて死直してみたい、                                                                                                    |                                                                                                   |                                                                                                  |                                                                                                    |                                    |               |                                                                                                    |  |  |
|             | 1                                                                                                    | ③ 今後の倉生活につ                                                                                                    | いて続けた                                                                                             | いこと、変                                                                                            | えたいことを考え                                                                                                    | にてみよう(14                           | 0字以内)         |                                                                                                    |  |  |
|             |                                                                                                    | 3度の食事を必ずとり、1<br>際できるような工夫をし                                                                                                    | きるだけパラ:<br>たい。                                                                                    | シスがとれた食                                                                                          | #事を心がけたい。とり                                                                                                    | すぎや不足してい                           | る栄養素があれば、その   | の都皮考えたり、次の食事で                                                                                                    |  |  |
|             | 8                                                                                                    |                                                                                                    |                                                                                                   |                                                                                                  |                                                                                                    |                                    |               |                                                                                                    |  |  |
|             | AN 27 22 15-172 AN28-44-()                                                                                                    | 493)                                                                                                    |                                                                                                   |                                                                                                  |                                                                                                    | e                                  | Iネルギー<br>95>C | TAIE ( B                                                                                                    |  |  |
|             | NN 27 22 15-172 NU2BL-VAN (J                                                                                                    | 409)                                                                                                    | 874                                                                                               | n.84                                                                                             |                                                                                                    | E                                  | 72×0          | T-ALE < M                                                                                                    |  |  |
|             | AR 27 52 15-172 AM25-14.0 (J                                                                                                    | 4-25)<br>84251<br>8425<br>8425<br>8425<br>8425<br>8425<br>8425<br>8425<br>8425                                                                                                    | 878<br>2300                                                                                       | n.s.s<br>si.rs                                                                                   | <ul> <li>○●総量</li> <li>○●総量</li> </ul>                                                                                                    | E<br>Aston                         | 1854-<br>95>0 | TAIFCH                                                                                                    |  |  |
|             | NR 201 021 10-112 ANDE-1-1-1-1                                                                                                    | 403)<br>107<br>102                                                                                                    | ###<br>2300<br>94.5                                                                               | 1155<br>81.7%<br>85.6%                                                                           | □●総量<br><b>□</b> ●総量<br>■= 制食                                                                                                    | ビ<br>ビタミン(b)                       | 78.50<br>IRAN | TAIFS N<br>BH                                                                                                    |  |  |
|             | NE OF SE IN-THE ANDRO-MAN (A<br>REE<br>2.2045-0040<br>A.A.I.C.Mg<br>WRIJ<br>RAZING                                                                                                    | 403)<br>107<br>107<br>107<br>107<br>107<br>107<br>107<br>107<br>107<br>107                                                                                                    | 575<br>2305<br>943<br>433<br>3324                                                                 | ALLE<br>EL75<br>85.05<br>125.15<br>67.25                                                         | □●総量<br><b>□</b> = 制文<br>□ = 基文                                                                                                    | E<br>E92200<br>E92200              | 7836<br>7836  | たんぽく眉<br>陶器<br>現金化物                                                                                                    |  |  |
|             | AR 88 dt 10-118 ARSBU-HAN (<br>27.64-)eu()<br>27.64-)eu()<br>RAJC(R)()<br>RR()<br>RR()<br>RR()<br>                                                                                                    | 400)<br>400<br>400<br>400<br>400<br>400<br>400<br>400<br>400<br>400                                                                                                    | 2005<br>94,5<br>63,5<br>13,0<br>14,0                                                              | ASSE<br>EL7%<br>85.0%<br>125.1%<br>67.2%                                                         | <ul> <li>□●総量</li> <li>□ = 朝食</li> <li>□ = 昼食</li> <li>□ ( 々食)</li> </ul>                                                                                                    | E<br>E92200<br>E92200              | 72.50 IRAN    | RAIECH<br>BH<br>RRIN                                                                                                    |  |  |
|             | AR RF 85 19-118 (RASS-AA-(2)<br>23.44-344)<br>RAS(0)<br>RR(0)<br>RR(0)<br>(RAS(0)<br>(RAS(0))<br>RR(0)<br>(RAS(0))<br>RR(0)<br>(RAS(0))<br>(RAS(0))                                                                                                    | 5/93)                                                                                                    | 2200<br>94.9<br>61.9<br>332.6<br>18.0<br>6.3                                                      | ASS<br>81.7%<br>85.5%<br>125.1%<br>67.2%<br>92.2%<br>154.2%                                      | <ul> <li>○●総量</li> <li>○●総量</li> <li>○● 朝食</li> <li>○● 星食</li> <li>○(夕食)</li> </ul>                                                                                                    | נ<br>נפינאס<br>נפינאס              | 22.00 IMAT-   | RAIFS W<br>BH<br>RRILM                                                                                                    |  |  |
|             | AR 87 pt 15-112 (4430-444 (4<br>2354-540)<br>2354-540<br>887<br>887<br>887<br>887<br>888<br>888<br>9<br>888<br>888<br>9<br>888<br>888                                                                                                    | 1475)<br>(1875)<br>(1875)<br>(1875)<br>(1875)<br>(1876)<br>(1876)<br>(18 | 2300<br>94.9<br>61.9<br>338.6<br>18.0<br>6.5<br>669                                               | ALIN<br>BL7%<br>B55%<br>1251%<br>672%<br>922%<br>1542%<br>905%                                   | □ ●総量<br>□ - 明食<br>□ + 暴食<br>□ ( 夕食                                                                                                    | E<br>E92200<br>E92200<br>E92200    | 22XC 1868-    | たんぽく質                                                                                                    |  |  |
|             | RR RF FS 15-176 ARRES-FAR (2<br>22-45-540)<br>CALC (50)<br>RR(1<br>RR(2)<br>RR(2) | 203)<br>403<br>403<br>403<br>403<br>403<br>404<br>404<br>404                                                                                                    | 898<br>2300<br>94.9<br>63.9<br>339.6<br>18.0<br>8.5<br>659<br>10.5                                | 11.5 0<br>81.7%<br>85.5%<br>1151%<br>67.2%<br>92.2%<br>92.2%<br>93.2%<br>93.5%<br>95.5%          | <ul> <li>○●総量</li> <li>● 制食</li> <li>● 制食</li> <li>● 単良食</li> <li>■ ( 夕食</li> </ul>                                                                                                    | E<br>E92200<br>E98250<br>E98250    | 2830<br>2830  | たAIS(第<br>版明<br>定年比特<br>会物編編 70                                                                                                    |  |  |
|             | RR 00 90 10-10 8000-4AV (0<br>28-6-10-10<br>28-6-10-1<br>28-6-10-1<br>28-6-10-1<br>28-800<br>8-8000<br>8-80000<br>8-8000<br>8-8000<br>8-8000<br>8-80000<br>8-8                                                                        | 403)                                                                                                    | 2300<br>94.9<br>330.6<br>14.9<br>53<br>60<br>10.5<br>600                                          | <b>FLER</b><br>BL76<br>B6.0%<br>125.1%<br>62.2%<br>60.2%<br>60.5%<br>60.5%<br>95.8%<br>135.9%    | <ul> <li>○ ◆総量</li> <li>○ ●総量</li> <li>○ ● 総合</li> <li>○ ● 総合</li> <li>○ ● ● 総合</li> <li>○ ● 総合</li> <li>○ ● ● ● ● ● ● ● ● ● ● ● ● ● ● ● ● ● ● ●</li></ul> | С<br>С9220<br>С9228<br>С9224       | ТАА#-         | 2.445 (M<br>BH<br>2.841/9<br>2.841/9<br>2.841/9                                                                                                    |  |  |
|             | AR 87 98 101 10-108 ##880-444 10     Real     Real     Rea     Real     Real     Real     Real     Real     Real     Real                                                                                                    | 3-03)<br>4-03<br>4-03<br>3-03<br>2-44<br>3-04<br>3-04                                                                                                    | 2333<br>94.9<br>3393<br>13.0<br>63<br>659<br>10.5<br>659<br>1.20                                  | PLUR<br>BL7%<br>BL7%<br>BL7%<br>BL7%<br>BL7%<br>BL7%<br>BL7%<br>BL5%<br>BL5%                     | <ul> <li>○ ◆総量</li> <li>● 税会</li> <li>● 税会</li></ul>                   | е<br>1922—00<br>1992—50<br>1992—54 | R RASPL       | たんぽく第<br>局部<br>皮布化物<br>合物時刻 70<br>内有445月里                                                                                                    |  |  |
|             | RR ER BE IN IV-TR BRING-FAX (2<br>RR ER IN IV-TR BRING-FAX (2<br>RR ER IN IV-TR BRING<br>RR ER IN IV-TR BRING<br>RR ER IN<br>RR ER IN<br>R                                                                                                    | 403)                                                                                                    | 2000<br>94.5<br>63.9<br>33556<br>13.6<br>655<br>669<br>10.5<br>669<br>10.5<br>609<br>1.00<br>1.00 | P. 888<br>81.7%<br>86.5%<br>92.2%<br>92.2%<br>92.5%<br>93.5%<br>93.5%<br>93.5%<br>93.5%<br>93.5% | □ ●総量<br>■ - 明文<br>■ - 明文<br>■ - 明文<br>■ - 明文<br>■ - 明文<br>■ - 明文                                                                                                    | E<br>E9230<br>E9230<br>E9234       | R REVOL       | рана и правита и правит |  |  |

4. PDFfix を押すと、PDFとして保存されます(保存先は端末のダウンロード フォルダ。ファイル名は「食事を振り返ろう」日付.pdf」)。

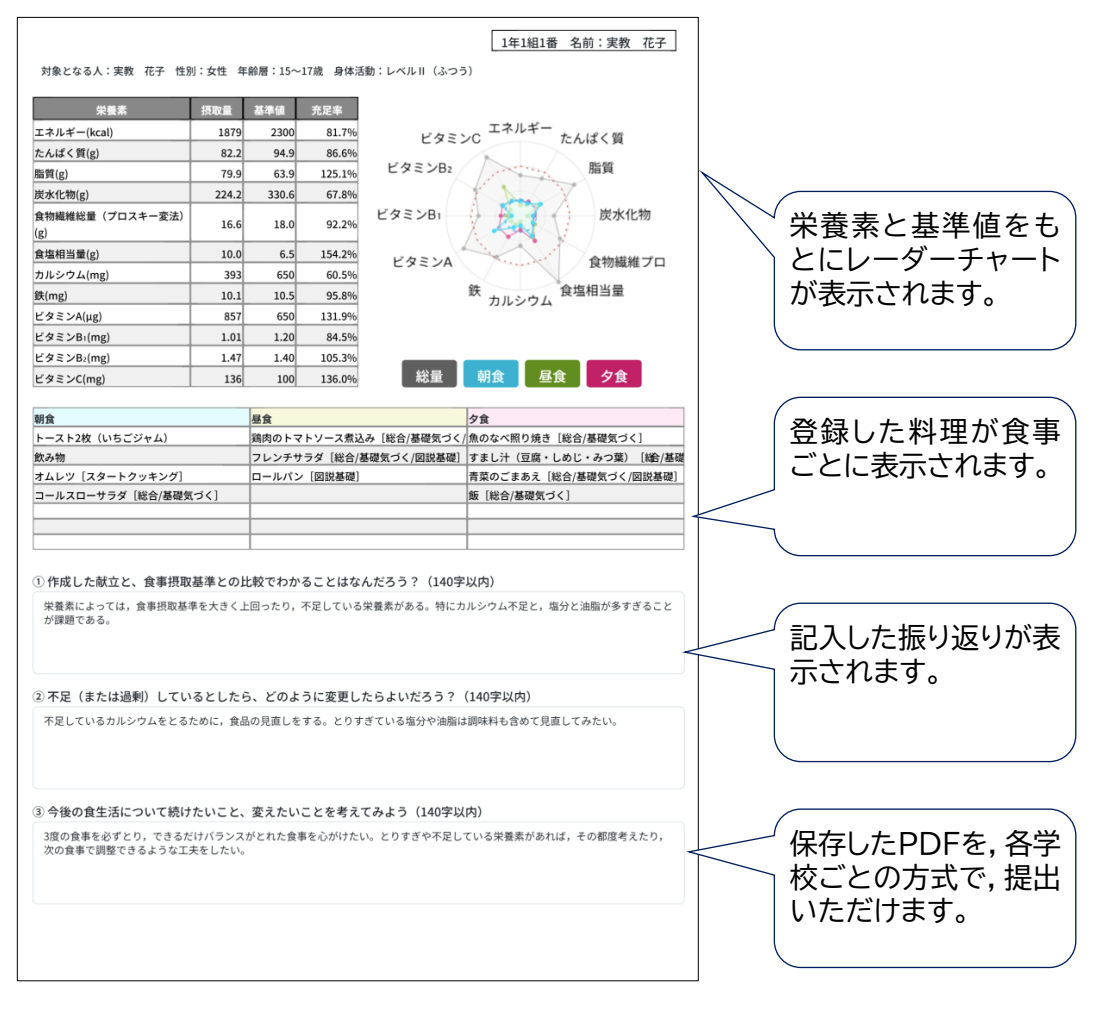

1. 修正して振り返る を押します。

#### 2. 修正画面の説明が表示がされます。

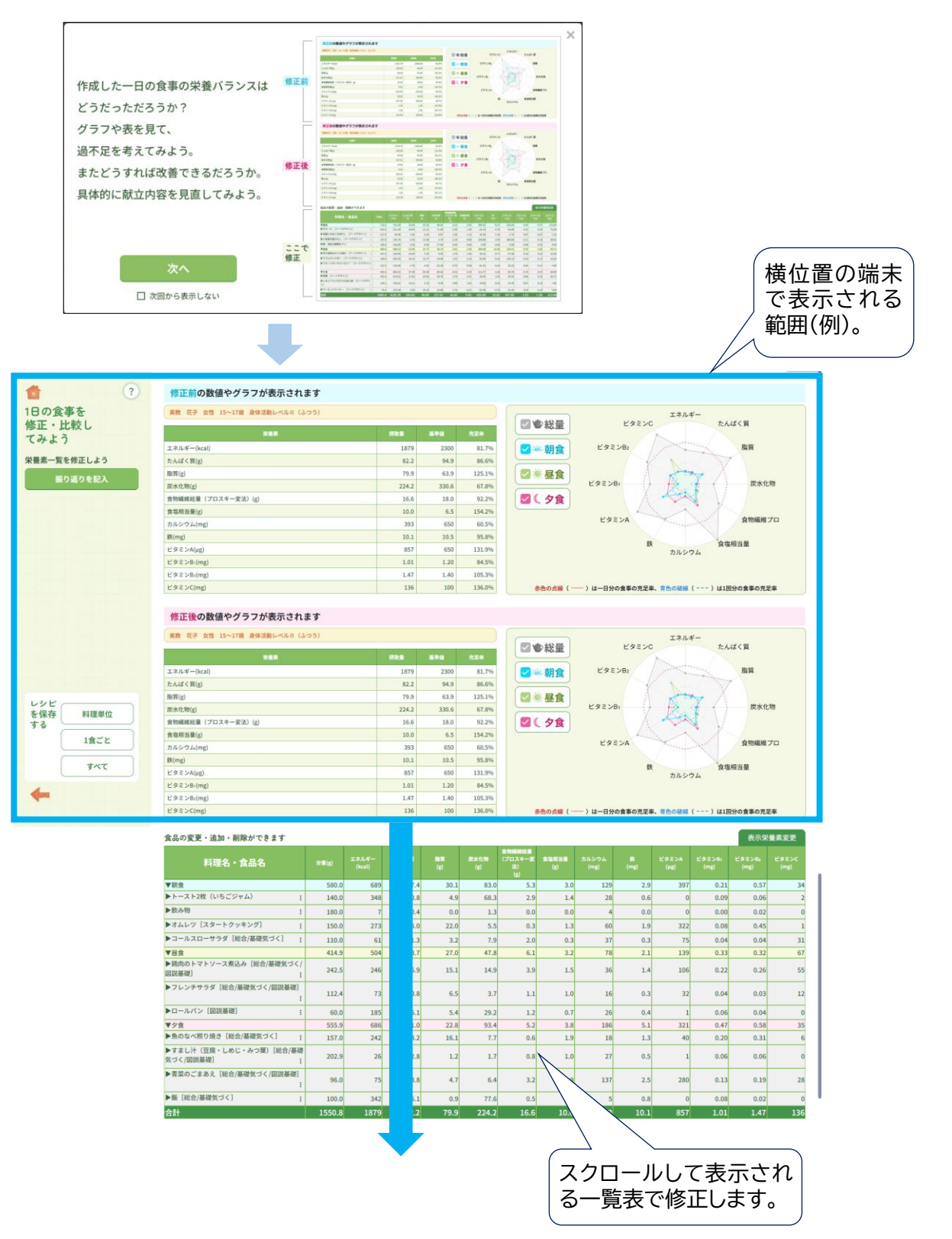

3. レーダーチャートをみて,不足する栄養素を確認します。ここでは,カルシウムを多く含む食品の追加,変更を検討してみましょう。

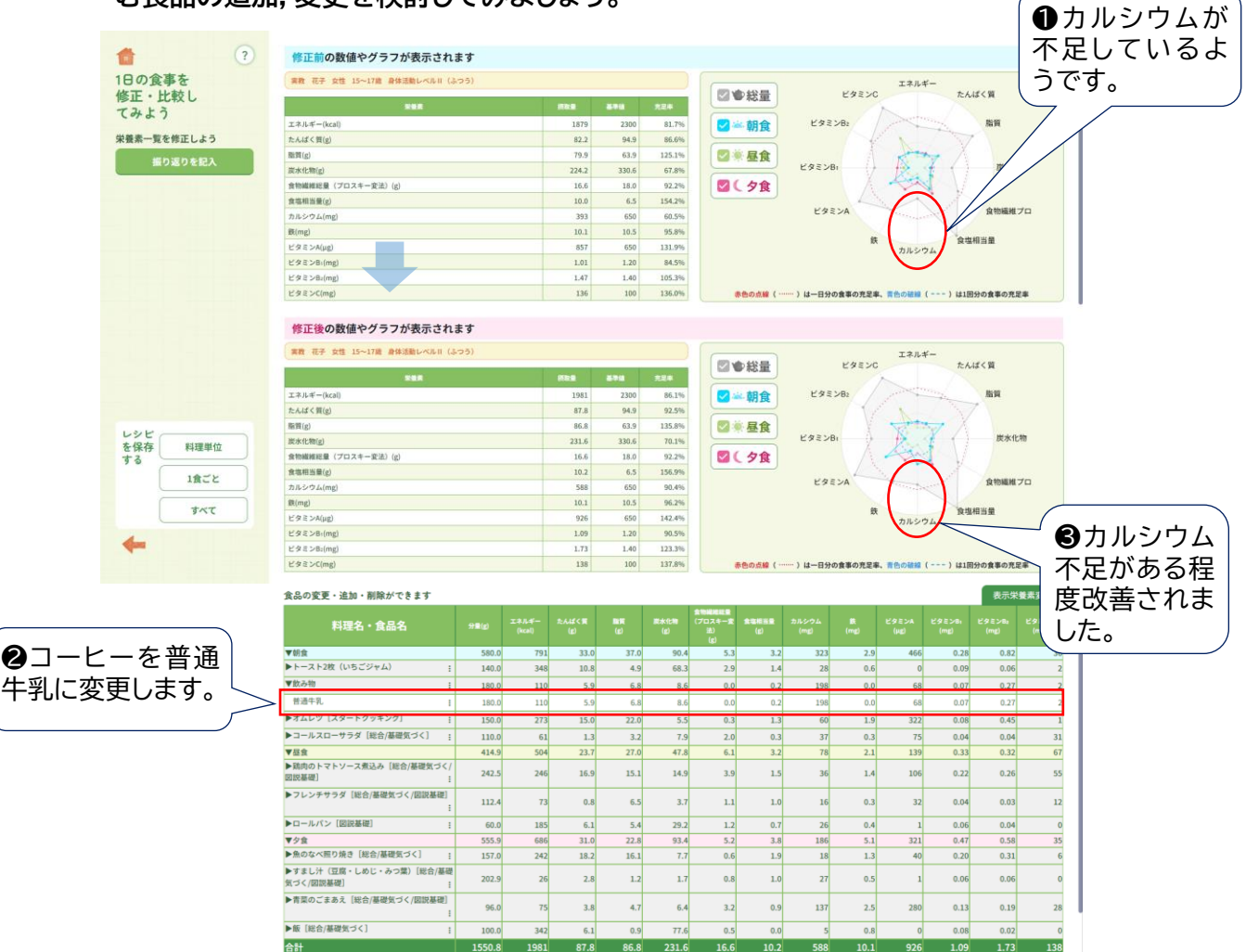

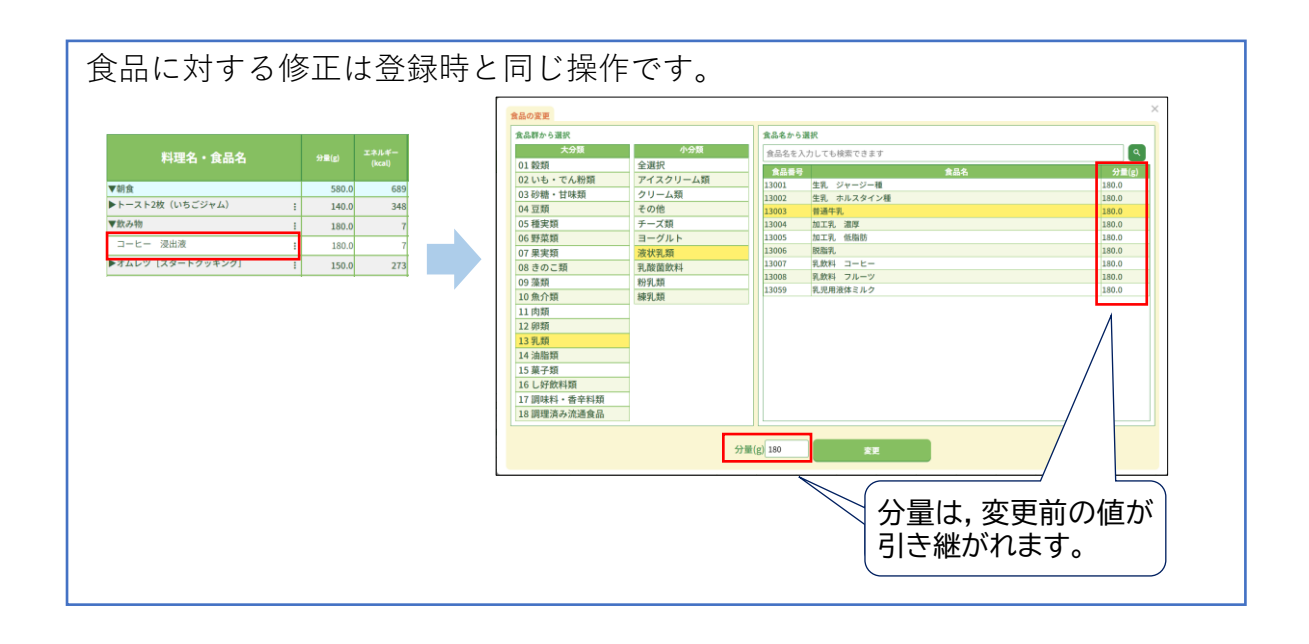

#### ●修正後のデータの取扱いについて

- アプリの「戻る」ボタンを押すと下記の確認が表示されます。これは、キャッシュ に一時的に保持することを示しています。ブラウザの戻るボタンではデータが保持 されませんので、ご注意ください。
- ファイルとして端末に保存する場合は, p.4を参照ください。

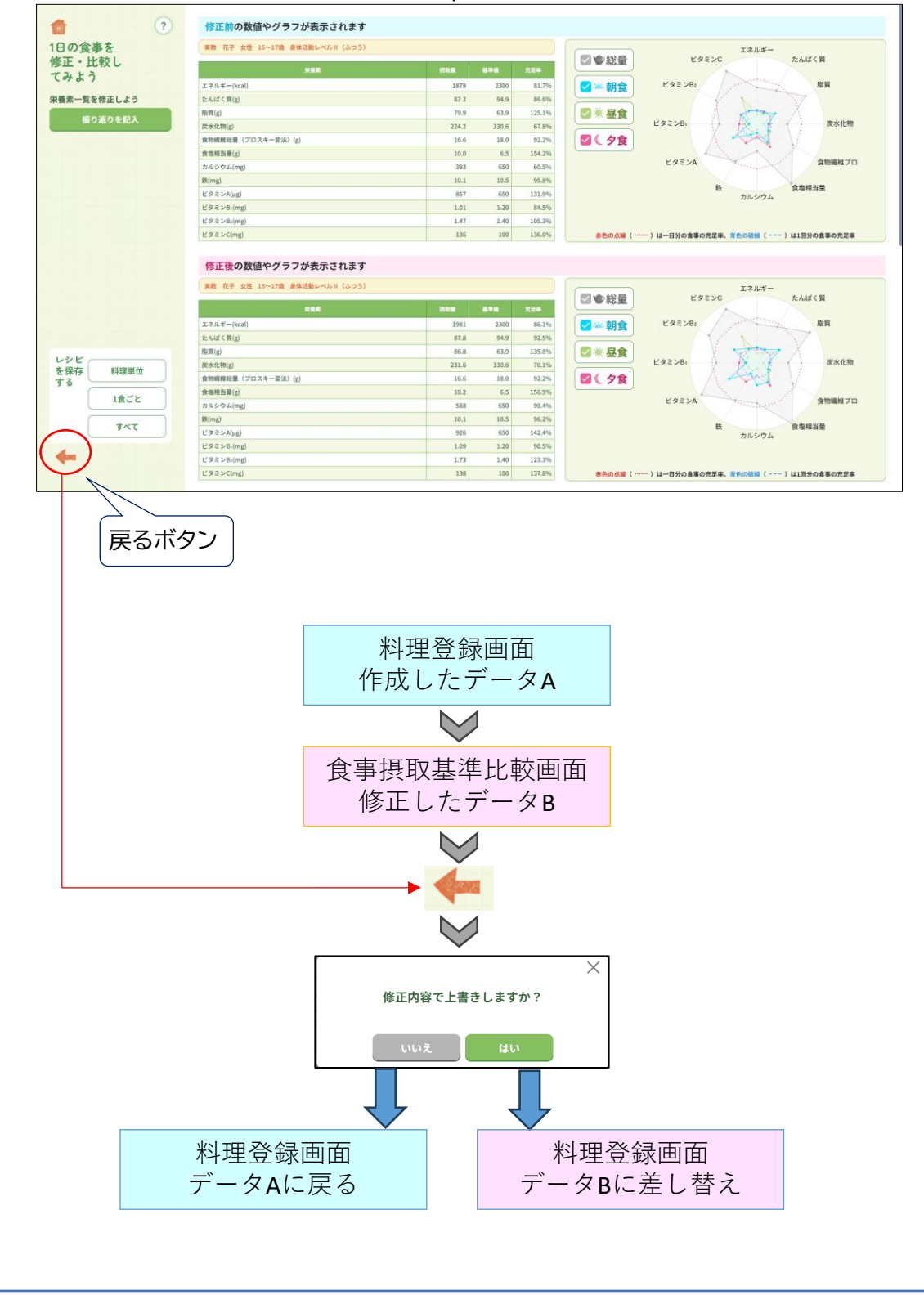

- 1. <sup>振り返りを記入</sup>を押す。
- 2. 年・組・番号や,名前を記入します。
- 3. 設問に従って,枠内に振り返りを記入します(各140字以内)。

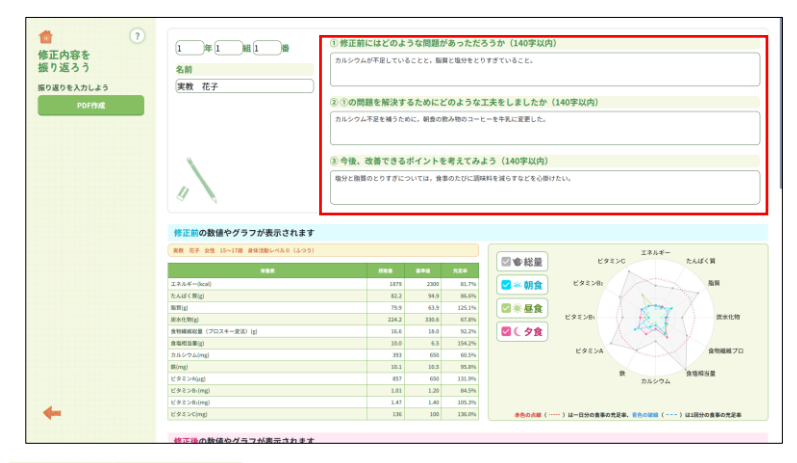

4. アレFfm を押すと, PDFとして保存します(保存先は端末のダウンロードフォル ダ。ファイル名は「食事を振り返ろう\_修正\_日付.pdf」)。

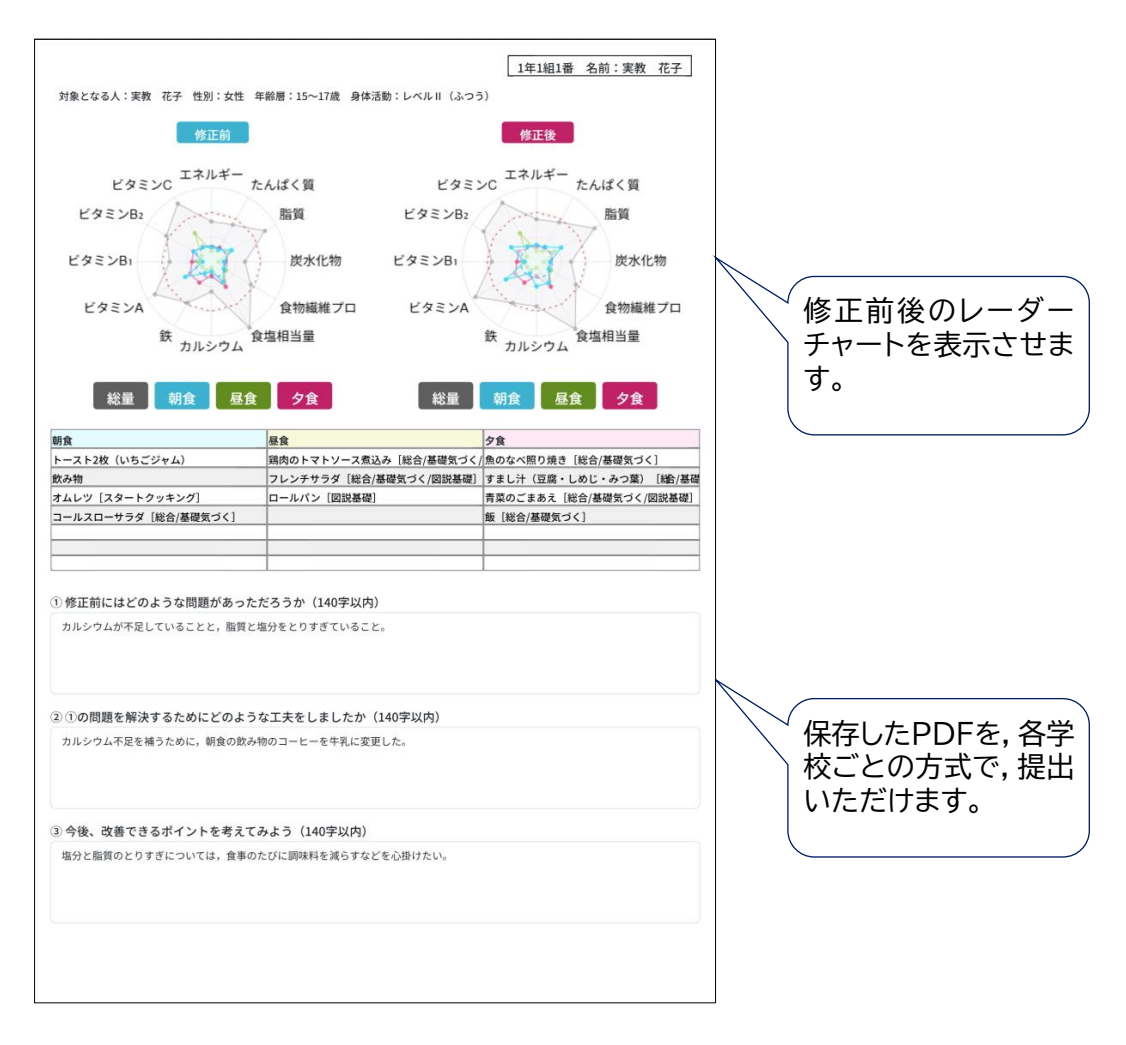

# PDF出力方法

### 1. PC(Windows, Chromebook)の場合

- ・「PDF作成」ボタンを押すと、ダウンロードされ端末に保存されます。
  - Windowsの場合、「ダウンロード」フォルダ
  - Chromebookの場合、「マイファイル」→「ダウンロード」フォルダ

#### 2. Androidの場合

 「PDF作成」ボタンを押すと、ダウンロードされます。PDFのプレビュー画面から 直接共有することも可能です。

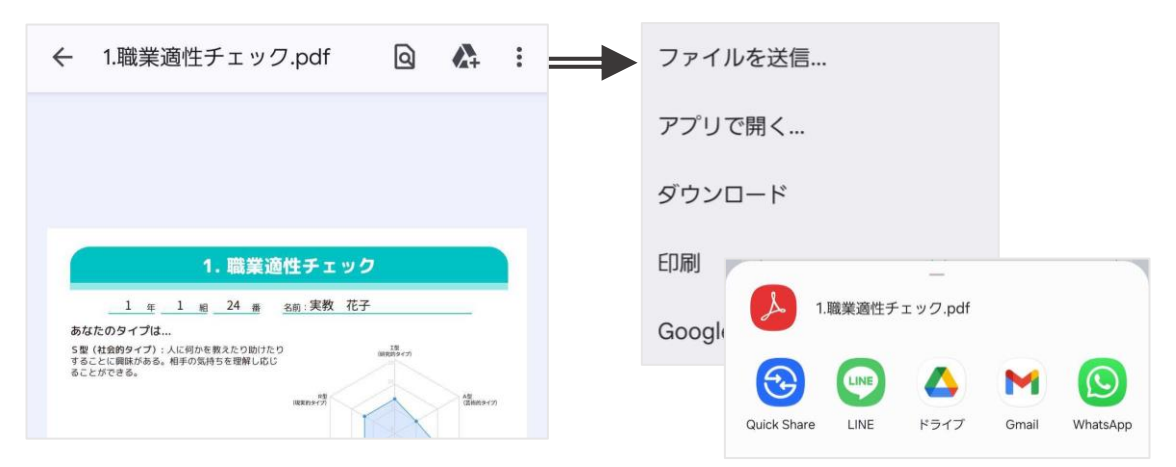

#### 3. iPhone、iPadの場合

・「PDF作成」ボタンを押すと、PDFのプレビュー画面が表示されます。画面下部の 共有ボタンから、ファイルを保存・共有します。

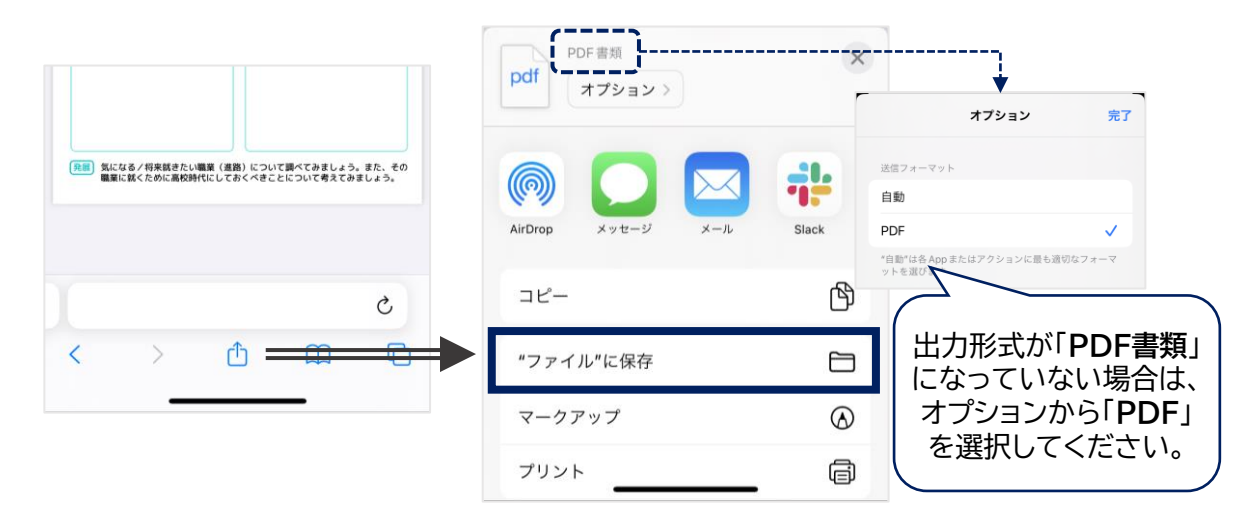

「コードスキャナー」 📾 を使用している場合、アプリ内ブラウザとして開くため、PDF出 力機能などがうまく動作しないことがあります。画面右下のSafariボタン 🖉 を押して、 WebページをSafariで開きなおしてご利用いただくよう、お願いします。

> 実教出版 赤来へつづく実りある教育 Jikkyo Shuppan Co., Ltd.